## Техническая информация:

- 1. Q: Мой бортовой аудио Realtek HD аудио. В Windows<sup>®</sup> Vista<sup>™</sup>, я не могу использовать Звуковой Регистратор, чтобы сделать запись аудио. Что делать?
  - А: Пожалуйста обратитесь к ниже шагов, чтобы установить звуковое устройство.
    - Установите Realtek HD Звуковой драйвер от компакт-диска Поддержки объединительной платы.
      Или загрузка Realtek HD звуковой драйвер от вебсайта ASRock.
      <u>http://www.asrock.com/support/Download.asp</u>
    - Штепсель в ваших устройствах регистрации (Микрофон или другие устройства) к Линии - в порту (или порт Микрофона), и затем устройство регистрации разоблачит "Линию В" (или "Микрофон") изображение. Пожалуйста любезно обратитесь к ниже изображения. (Пульт управления> Звук> Делающий запись)

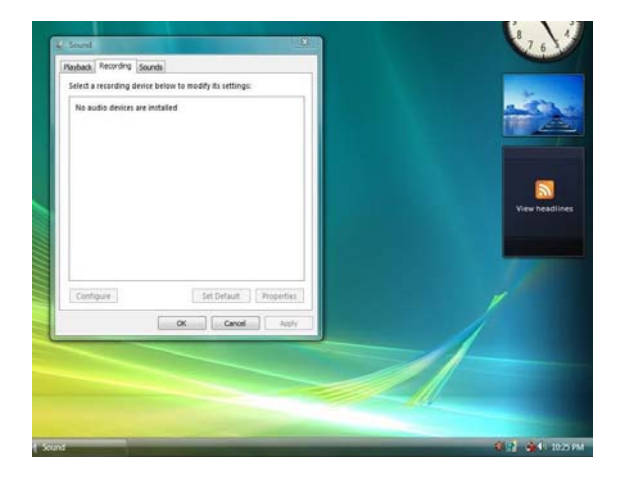

\* Перед штепселем в устройствах регистрации:

\* После штепселя в устройствах регистрации:

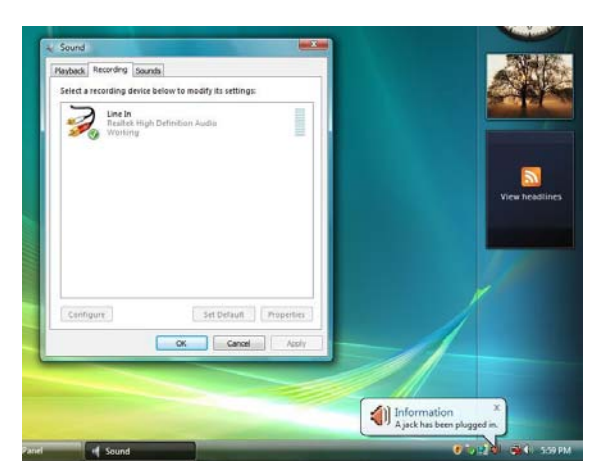

3. Переоткройте Звуковой Регистратор, чтобы сделать запись аудио.

## 2. Q: Если порту MIDI/ИГРЫ будут позволять в установке BIOS, то менеджер устройства покажет желтый "" ! ";" под Windows<sup>®</sup> - Vista<sup>™</sup>. Почему?

A: Microsoft удалила поддержку порту MIDI/ИГРЫ под Windows<sup>®</sup> - Vista<sup>TM</sup>. Пожалуйста любезно обратитесь к ниже Homepa 4 Q&A: <u>http://forums.microsoft.com/TechNet/ShowPost.aspx?PostID=2319740&SiteID=17</u>